# Guide du terminal

## Ingenico 5310 et 7780 Commerce de détail/Restaurant

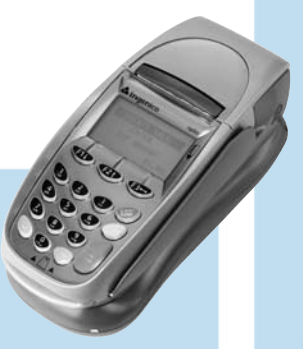

Ce guide de référence rapide vous permettra de mieux comprendre les fonctionnalités et la navigation de votre terminal et vous aidera lors du dépannage.

| Transactions par carte de crédit, de débit<br>et à puce                                                                                                    | Pour amorcer<br>la transaction                                                               |
|----------------------------------------------------------------------------------------------------|----------------------------------------------------------------------------------------------|
| Vente Transaction de vente par carte<br>de crédit ou de débit utilisant la bande<br>magnétique, la carte à puce ou le numéro<br>de compte si la carte n'est pas présente<br>(i.e. commande téléphonique).                                                                                                    | Appuyez sur<br>[F1], puis<br>appuyez<br>sur [1] pour<br>sélectionner<br><b>Vente</b> .       |
| Inscrire Inscrire une vente lorsque le<br>terminal ne peut pas joindre l'ordinateur<br>hôte (Chase Paymentech) pour autoriser une<br>transaction. Communiquez avec votre centre<br>d'autorisation vocale pour obtenir un code<br>d'autorisation, puis inscrivez la transaction.                                      | Appuyez sur<br>[F1], puis<br>appuyez<br>sur [6] pour<br>sélectionner<br>Inscription.         |
| Autorisation seulement Une transaction<br>d'autorisation seulement donne une<br>approbation mais ne facture rien au client<br>tant que la transaction n'est pas inscrite.                                                                                                    | Appuyez sur<br>[Admin],<br>puis appuyez<br>sur [2] pour<br>sélectionner<br>Aut<br>seulement. |
| Annulation Effectuer une transaction<br>d'annulation afin de reverser une transaction<br>par carte de crédit ou de débit et d'empêcher<br>le transfert de fonds hors du compte du<br>détenteur de la carte. N'est disponible<br>que pour les transactions faisant partie<br>du lot courant (i.e. le même jour).      | Appuyez sur<br>[F1], puis<br>appuyez<br>sur [2] pour<br>sélectionner<br>Annulation.          |
| <b>Rembourser</b> Effectuer un remboursement<br>afin de remettre sur le compte d'un<br>détenteur de carte les fonds correspondant<br>à une vente par carte de crédit ou de débit<br>achevée dans un lot fermé (i.e. le jour<br>précédent). Peut également être utilisé<br>pour rectifier une transaction précédente. | Appuyez sur<br>[F1], puis<br>appuyez<br>sur [3] pour<br>sélectionner<br><b>Rembourser</b> .  |
| Payer à table (i7780 seulement) Permet<br>que le terminal soit remis au détenteur de<br>la carte afin que celui-ci puisse glisser la<br>carte et répondre à tous les messages-guides<br>tout en restant en possession de la carte.                                                                                   | Appuyez sur<br>[F1], puis<br>appuyez<br>sur [9] pour<br>sélectionner                         |

Payer à table.

## Types de transactions disponibles

Votre terminal accepte différents types de transactions.

Veuillez vous reporter à cette section pour les transactions disponibles, savoir quand les utiliser et comment amorcer la transaction.

## Table des matières

#### POUR COMMENCER

| Types de transactions disponibles                 | 3 |
|---------------------------------------------------|---|
| Types de transactions par carte-cadeau (optionel) | 4 |
| Rapports disponibles                              | 5 |
| Navigation dans le terminal                       | 6 |
| Configuration des commis et des serveurs          | 6 |
| Règlement du lot                                  | 7 |

#### RÉFÉRENCES

| Questions et réponses sur les messages-guides | 8  |
|-----------------------------------------------|----|
| Codes de réponse du SVA                       | 9  |
| Codes d'erreur courants                       | 10 |
| Codes d'erreur de la carte à puce             | 11 |

## Types de transactions disponibles (suite)

Votre terminal accepte différents types de transactions. Veuillez vous reporter à cette section pour les transactions disponibles, savior quand les utiliser et comment amorcer la transaction.

| Transactions par carte de crédit, de débit<br>et à puce                                                                                               | Pour amorcer<br>la transaction                                                                                                    |
|----------------------------------------------------------------------------------------------------|----------------------------------------------------------------------------------------------------|
| Ouvrir facture (restaurants<br>seulement) Transaction de<br>préautorisation pour un montant en<br>dollars spécifique et prédéterminé.                 | Appuyez sur<br>[Admin],<br>appuyez<br>sur [3] pour<br>sélectionner<br>Facture,<br>puis appuyez<br>sur [1] pour<br>sélectionner<br>Ouvrir facture.     |
| Fermer facture (restaurant seulement)<br>Transaction effectuée pour fermer<br>la facture ouverte et la placer dans<br>le fichier de règlement du lot. | Appuyez sur<br>[Admin],<br>appuyez<br>sur [3], puis<br>appuyez<br>sur [2] pour<br>sélectionner<br>Fermer<br>facture.                                  |
| Ajuster pourboire Effectuer un ajustement<br>afin d'ajouter un pourboire à une<br>transaction achevée avant le règlement.                             | Appuyez sur<br>[F1], appuyez<br>sur [4] pour<br>sélectionner<br>le menu<br>Pourboire,<br>puis appuyez<br>sur [1] pour<br>sélectionner<br>Ajust pourb. |

| Transactions par cartes-cadeaux<br>(optionel)                                                                                                    | Pour lancer la<br>transaction,<br>appuyez sur<br>[F1], appuyez<br>sur [5], puis :                                                         |
|----------------------------------------------------------------------------------------------------|----------------------------------------------------------------------------------------------------|
| Émission/Ajout Ajouter des fonds sur<br>le compte. Cette transaction peut être<br>utilisée pour émettre et activer une<br>nouvelle carte ou pour recharger une carte<br>active avec de l'argent supplémentaire.                                             | Appuyer<br>sur [1] pour<br>sélectionner<br>Émission/<br>Ajout.                                                                            |
| Activation/Activation en bloc Créer un<br>compte en assignant une valeur à une<br>carte. Il est possible d'activer plusieurs<br>cartes au même moment. Les activations<br>ne peuvent être effectuées que sur des<br>cartes qui n'ont pas déjà été activées. | Appuyez<br>sur [8] pour<br>sélectionner<br>Activation,<br>ou appuyez<br>sur [9] pour<br>sélectionner<br>Activ bloc.                       |
| Échange Diminue la valeur stockée sur le<br>compte du consommateur. Cette transaction<br>est utilisée quand le client se sert de sa carte<br>pour acheter des produits ou des services.                                                                     | Appuyer<br>sur <b>[2]</b> pour<br>sélectionner<br><b>Échange</b> .                                                                        |
| Consultation du solde Imprime un reçu<br>qui indique le solde disponible de la carte à<br>valeur stockée du client (sans le modifier).                                                                                                    | Appuyer<br>sur <b>[3]</b> pour<br>sélectionner<br><b>Dem solde</b> .                                                                      |
| Inscription Inscrire une transaction<br>d'échange ou d'émission lorsque<br>le terminal ne peut pas joindre<br>l'ordinateur hôte des cartes-cadeaux.                                                                                                    | Appuyez<br>sur [6] pour<br>sélectionner<br>Inscription<br>emiss, ou<br>appuyez<br>sur [7] pour<br>sélectionner<br>Inscription<br>échange. |
| Ajouter pourboire Une transaction<br>d'échange sur la carte-cadeau<br>correspondant au montant du pourboire,<br>si le traitement des pourboires est activé.                                                                                                 | Appuyer<br>sur <b>[4]</b> pour<br>sélectionner<br><b>Ajout pourb</b> .                                                                    |

## Types de transactions par cartescadeaux (optionel)

Si vous participez au programme de cartescadeaux propre à de Chase Paymentech, votre terminal accepte différents types de transactions par cartes à valeur stockée.

Veuillez vous reporter à cette section pour de l'information sur les types de transactions par cartes-cadeaux disponibles et sur quand les utiliser.

Pour lancer une transaction par cartecadeau, appuyez sur [F1] pour accéder au menu principal, puis appuyez sur [5] our accéder au menu Valeur stockée (carte-cadeau).

### Types de transactions par cartescadeaux (optionel) (suite)

Si vous participez au programme de cartescadeaux propre à de Chase Paymentech, votre terminal accepte différents types de transactions par cartes à valeur stockée.

Veuillez vous reporter à cette section pour de l'information sur les types de transactions par cartes-cadeaux disponibles et sur quand les utiliser.

Pour lancer une transaction par cartecadeau, appuyez sur [F1] pour accéder au menu principal, puis appuyez sur [5] our accéder au menu Valeur stockée (carte-cadeau).

| Transactions par cartes-cadeaux<br>(optionel)                                                                                                    | Pour lancer la<br>transaction,<br>appuyez sur<br>[F1], appuyez<br>sur [5], puis :                                            |
|----------------------------------------------------------------------------------------------------|----------------------------------------------------------------------------------------------------|
| Désactivation Modification de l'état actif<br>d'une carte à celui d'inactif. Les cartes<br>inactives ne peuvent pas être utilisées<br>pour des transactions d'échange.     | Appuyez<br>sur [0] pour<br>sélectionner<br>Autres options,<br>puis appuyez<br>sur [1] pour<br>sélectionner<br>Désactivation. |
| Réactivation Modification de l'état<br>inactif d'une carte à celui d'actif. Cette<br>transaction peut être utilisée uniquement<br>pour activer des cartes « désactivées ». | Appuyez<br>sur [0], puis<br>appuyez<br>sur [2] pour<br>sélectionner<br>Réactivation.                                         |
| Activation inscrite Inscrire une transaction<br>d'activation lorsque le terminal ne peut pas<br>joindre l'ordinateur hôte des cartes-cadeaux.                              | Appuyez<br>sur [0], puis<br>appuyez<br>sur [3] pour<br>sélectionner<br>Inscrip<br>activation.                                |

#### Rapports : Menu principal

**Rapport sur les détails du lot** Imprime les détails relatifs à chaque transaction, par type de carte.

Rapport sur les totaux du lot Imprime les totaux par type de carte.

Rapports sur les commis/serveurs Affiche les options du menu des rapports sur les commis/serveurs. (Voir Rapports : Menu Rapports commis/serveurs.)

Interrogation HCS du lot Communique avec l'ordinateur hôte (Chase Paymentech) afin d'obtenir les totaux du lot et imprime un rapport.

#### Rapports : Menu Rapports commis/serveurs

Rapport des totaux par commis/serveur Imprime les totaux pour tous les utilisateurs ou pour un utilisateur en particulier.

Rapport sur les détails par commis/serveur Imprime les détails relatifs à toutes les transactions effectuées par tous les utilisateurs ou par un utilisateur en particulier.

Rapport des transactions commis/serveur sans pourboire Imprime les détails relatifs à toutes les transactions sans pourboire effectuées par tous les utilisateurs ou par un utilisateur en particulier.

#### Rapports : Menu des rapports sur les cartes-cadeaux

Rapport sur les détails Imprime les détails relatifs à toutes les transactions par carte-cadeau.

Rapport sur les totaux Imprime le total de toutes les transactions par carte-cadeau.

Rapport sur les détails par commis/serveur Imprime les détails relatifs à toutes les transactions effectuées par tous les utilisateurs ou par un utilisateur en particulier.

Rapport sur les totaux par commis/serveur Imprime les totaux pour tous les utilisateurs ou pour un utilisateur en particulier.

## Rapports disponibles

Utilisez ces données concernant vos activités pour vous aider à prendre des décisions d'affaire cruciales.

Pour lancer un rapport, appuyez sur [F1] pour accéder au menu principal, puis appuyez sur [9] pour sélectionner Rapports.

Ou, si le paiement à la table est activé, appuyez sur [F1], appuyez sur [0] pour sélectionner Autres options, puis appuyez sur [1] pour sélectionner Rapports.

Pour lancer un rapport sur les cartescadeaux, appuyez sur [F1] pour accéder au menu principal, appuyez sur [5] pour accéder à Valeur stockée (cartecadeau), puis appuyez sur [5] pour accéder au menu Rapports.

## Rapports disponibles (suite)

Pour lancer un rapport sur les factures, appuyez sur **[Admin]** pour sélectionner le menu Admin, appuyez sur **[3]** pour sélectionner **Notes**, puis appuyez sur **[4]** pour sélectionner **Rpt notes ouvertes**.

## Navigation dans le terminal

Reportez-vous à cette section pour trouver et amorcer la transaction ou la fonction que vous souhaitez utiliser.

#### **Rapports : Factures**

Rapport des factures ouvertes Imprime une liste de toutes les factures qui n'ont pas été fermées et qui ne figurent pas dans le fichier de règlement.

#### AJOUTER COMMIS/SERVEUR

Permet d'ajouter de nouveaux commis ou de nouveaux serveurs à votre terminal. Il vous sera demandé de créer un code d'identification pour chaque nouvel utilisateur.

#### SUPPRIMER COMMIS/SERVEUR

Permet de supprimer un seul commis ou serveur sur le terminal.

#### **RAPPORT SUR LES COMMIS/SERVEURS**

Permet d'imprimer le code d'utilisateur, le nom et le niveau de l'opérateur ou du superviseur.

EFFACER COMMIS/SERVEURS Permet d'effacer du terminal tous les

commis ou tous les serveurs.

Configuration des commis et des serveurs

Accessible depuis menu Admin, la configuration des commis et des serveurs vous permet de gérer les codes d'utilisateur. Pour accéder à cette option, veuillez appuyer sur [Admin] puis appuyez sur [5] pour sélectionner Config Commis/Serveur.

#### COMMENCER UNE TRANSACTION

Pour commencer une transaction, appuyez sur **[F1]** pour accéder au menu principal, puis sélectionnez le type de transaction que vous souhaitez effectuer. Votre terminal vous guidera tout au long du processus.

#### **RÉIMPRESSION D'UN REÇU**

Pour réimprimer un reçu, appuyez sur la touche [F1] pour accéder au menu principal, puis appuyez sur [7] pour sélectionner **Réimpression**.

#### ACCÈS À LA CONFIGURATION DES COMMIS ET DES SERVEURS

Pour accéder à l'option Commis/Serveurs, appuyez sur la touche **[Admin]**, puis appuyez sur **[5]** pour sélectionner **Config Commis/Serveur**.

#### ACCÈS AUX RAPPORTS

Appuyez sur [F1] pour accéder au menu principal, puis appuyez sur [9] pour sélectionner **Rapports**. Ou, si le paiement à la table est activé, appuyez sur [F1], appuyez sur [0] pour sélectionner **Autres options**, puis appuyez sur [1] pour sélectionner **Rapports**. Appuyez sur le chiffre qui figure à côté du rapport voulu, puis suivez les messages-guides pour imprimer votre rapport.

#### **CONFIG DU QUART**

Appuyez sur **[F1]** pour accéder au menu principal, puis appuyez sur **[8]** pour accéder au menu Quarts. Appuyez sur **[1]** pour sélectionner **Début/Fin quart** afin de changer manuellement l'heure de début ou l'heure de fin du quart de travail. Appuyez sur **[2]** pour sélectionner **Rapport des quarts** afin d'imprimer un rapport de tous les quarts de travail.

## Règlement du lot

Vos transactions doivent être « réglées » une fois par jour. Lisez cette section afin de vous assurer que le règlement se déroule sans heurts.

#### RÈGLEMENT

On utilise une opération de règlement pour fermer le lot courant et ouvrir un nouveau lot dans lequel les transactions seront enregistrées et accumulées.

Votre terminal Ingenico emploie un système Terminal Capture System (TCS), ce qui signifie qu'il conserve les transactions de la journée et qu'il envoie les totaux pour le lot (achats et remboursements) à l'ordinateur hôte (Chase Paymentech) après la fermeture des activités de la journée.

Il existe deux options de règlement : le règlement manuel et le règlement automatique.

1 – Règlement manuel

Si votre terminal est configuré pour effectuer un règlement manuel, appuyez sur la touche **[Admin]** pour accéder au menu Admin, puis appuyez sur **[9]** pour sélectionner **Dépôt**. Suivez les instructions qui s'affichent.

2 – Règlement automatique

Si votre terminal est configuré pour effectuer un règlement automatique, le règlement automatique des transactions du lot courant sera effectué à une heure spécifique et prédéterminée toutes les 24 heures. Lorsque cette option est configurée, le règlement automatique est déclenché à n'importe quel moment après l'heure indiquée, s'il y a des transactions dans le lot.

Par exemple, si le règlement automatique est configuré pour commencer à 22 h 30 m 00, alors il se produira vers cette heure.

| Message                                                | Description/Action                                                                                                    |
|--------------------------------------------------------|----------------------------------------------------------------------------------------------------|
| CHOIX MODE DE PAIEMENT<br>1 NOM APPL 1<br>2 NOM APPL 2 | Appuyer sur <b>[1]</b> pour APPL<br>1 ou <b>[2]</b> pour APPL 2.                                                                                                    |
| ENTR CODE VERIF<br>& APPUYER OK                        | Entrez le code de vérification de<br>la carte de crédit puis appuyez<br>sur [OK/⊷], ou appuyez<br>sur [OK/⊷] pour ignorer.                                                                                                    |
| CODE PRESENT?<br>ABSENT XLECT                          | S'affiche si le CVC est ignoré.<br>Appuyez sur [F1] pour<br>sélectionner ABSENT ou sur<br>[F3] pour sélectionner XLECT.                                                                                                    |
| POURB = \$X.XX<br>TOTAL = \$X.XX                       | Sur le clavier NIP, le<br>client appuie sur [CHQ]<br>pour sélectionner OUI<br>ou sur [ALPHA] pour<br>sélectionner NON.                                                                                                    |
| OUI NON                                                | Sur le terminal, le client<br>appuie sur [F1] pour<br>sélectionner OUI ou sur [F3]<br>pour sélectionner NON.                                                                                                    |
| CHOISIR COMPTE<br>CHQ EP                               | Sur le clavier NIP, le client<br>appuie sur [CHQ] pour le<br>compte-chèques ou sur [SAV/<br>EP] pour le compte d'épargne.<br>Sur le terminal, le client<br>appuie sur [F1] pour le<br>compte-chèques ou sur [F2]<br>pour le compte d'épargne. |
| ACHAT<br>XX,XX \$ - OK?                                | Sur le clavier NIP, le<br>client appuie sur [CHQ]<br>pour sélectionner OUI<br>ou sur [ALPHA] pour<br>sélectionner NON.                                                                                                    |
| OUI NON                                                | Sur le terminal, le client<br>appuie sur [F1] pour<br>sélectionner OUI ou sur [F3]<br>pour sélectionner NON.                                                                                                    |
| SÉLECTIONNER POURBOIRE<br>POURCENTAGE                  | Sur le clavier NIP, le<br>client appuie sur [CHQ]<br>pour un pourcentage de<br>pourboire prédéfini ou sur<br>[ALPHA] pour AUTRE.                                                                                                    |
| 15 % AUTRE                                             | Sur le terminal, le client appuie<br>sur[F1] pour un pourcentage<br>de pourboire prédéfini ou<br>sur [F3] pour AUTRE.                                                                                                    |

## Questions et réponses sur les messagesguides

En parcourant les transactions, vous verrez que certains messages sont moins clairs que d'autres. Cette section clarifie ces messages.

## Codes de réponse du SVA

Le système de vérification de l'adresse (SVA) est une caractéristique qui améliore la protection contre la fraude lors des transactions où la carte n'est pas présente. Le code postal est comparé aux informations qui figurent dans les dossiers de la banque qui a émis la carte.

Utilisez ce tableau pour interpréter les codes de réponse du SVA selon le type de carte pour le pays.

| Code | Description                                                                                                    | VISA         | MC           | AmEx         | Disc.        |
|------|----------------------------------------------------------------------------------------------------|--------------|--------------|--------------|--------------|
| х    | Correspondance<br>– adresse et code postal<br>de 6 caractères                                                                                                    | x            | $\checkmark$ | x            | ✓            |
| Y    | Correspondance - Adresse<br>et code postal (dans le<br>cas des cartes Discover,<br>correspondance de<br>l'adresse seulement)                                                               | ~            | ✓            | ✓            | ✓            |
| A    | Correspondance partielle<br>– L'adresse correspond,<br>le code postal ne<br>correspond pas (dans le<br>cas des cartes Discover,<br>l'adresse et le code postal<br>correspondent tous deux) | ✓            | ✓            | ~            | $\checkmark$ |
| W    | Correspondance partielle<br>– Le code postal de<br>6 caractères correspond,<br>l'adresse ne correspond<br>pas (dans le cas des<br>cartes Discover, aucune<br>donnée de l'émetteur)         | x            | ✓            | x            | ✓            |
| Z    | Correspondance partielle –<br>Le code postal correspond,<br>l'adresse ne correspond pas                                                                                                    | $\checkmark$ | $\checkmark$ | $\checkmark$ | $\checkmark$ |
| N    | Aucune correspondance<br>– Ni l'adresse ni le code<br>postal ne correspondent                                                                                                    | ✓            | $\checkmark$ | ✓            | $\checkmark$ |
| U    | Non disponible<br>– Le SVA n'est pas<br>disponible ou l'émetteur<br>n'accepte pas le SVA                                                                                                   | ✓            | $\checkmark$ | ~            | ✓            |
| R    | Réessayer – Le système<br>de l'émetteur n'est pas<br>disponible ou il y a eu<br>un délai d'inactivité                                                                                      | $\checkmark$ | ✓            | ~            | ×            |
| S    | Non accepté – Le SVA<br>n'est pas actuellement<br>accepté par l'émetteur                                                                                                    | ✓            | $\checkmark$ | $\checkmark$ | ×            |

| Code d'erreur                         | Description                                                                                                    | Action                                                                                                |
|---------------------------------------|----------------------------------------------------------------------------------------------------|----------------------------------------------------------------------------------------------------|
| Lot plein<br>Régler lot               | Le nombre de<br>transactions dans<br>le lot courant a<br>atteint la limite.                                        | Appuyez sur<br><b>[ADMIN]</b> , puis<br>appuyez sur <b>[9]</b> pour<br>sélectionner <b>Dépôt</b> .    |
| Base occupée<br>Veuillez<br>patienter | S'affiche lorsque<br>le terminal i7780<br>ne parvient pas<br>à établir une<br>connexion avec<br>l'ordinateur hôte. | Aucune action.                                                                                        |
| Carte non<br>acceptée                 | Le type de carte<br>n'est pas accepté<br>ou n'est pas activé<br>sur votre terminal.                                | Vérifiez si vous<br>pouvez accepter<br>ce type de carte.                                              |
| Vérifier clavier<br>NIP               | Le terminal ne<br>parvient pas<br>à trouver le<br>clavier NIP.                                                     | Vérifiez si la connexion<br>est valable et<br>débranchez/rebranchez<br>l'alimentation<br>du terminal. |

### Codes d'erreur communs

Si votre terminal affiche une erreur, consultez ces codes d'erreur afin d'effectuer le dépannage de votre terminal.

Si le code que vous observez ne figure pas dans la liste, réessayez la transaction. Pour réduire les risques de rétrofacturation et gérer vos coûts de traitement, évitez d'inscrire manuellement des transactions lorsque la carte est présente. Demandez plutôt une autre méthode de paiement.

Si l'erreur persiste, communiquez avec votre centre d'assistance pour obtenir de l'aide.

## Codes d'erreur des cartes à puce

Si votre terminal affiche une erreur liée aux puces, consultez ces codes d'erreur afin d'effectuer le dépannage de votre terminal. Si le code que vous

observez ne figure pas dans la liste, réessayez la transaction.

> Si l'erreur persiste, communiquez avec votre centre d'assistance pour obtenir de l'aide.

| Code d'erreur                                                  | Description                                                                                                    | Action                                                                                                    |
|----------------------------------------------------------------|----------------------------------------------------------------------------------------------------|----------------------------------------------------------------------------------------------------|
| Application<br>non acceptée<br>Glisser permis<br>Enlever carte | Une carte à puce<br>est insérée mais<br>aucune application<br>sur la puce ne peut<br>être acceptée.                                                       | Glissez la carte à puce.                                                                                                    |
| Puce illisible<br>Glisser permis<br>Enlever carte              | S'affiche lorsqu'une<br>carte à puce<br>n'est pas insérée<br>correctement ou<br>que la carte est<br>défectueuse.                                          | Réessayez la<br>transaction si la carte<br>n'avait pas été insérée<br>correctement. Ensuite,<br>glissez la carte à puce.                                                                                                    |
| Carte retirée<br>App sur An-<br>nuler                          | Lors d'une<br>transaction par<br>carte à puce, la<br>carte ne doit pas<br>être retirée avant la<br>fin de la transaction.                                 | Réessayez la<br>transaction par<br>carte à puce.                                                                                                    |
| Non traité<br>Glisser non<br>permis<br>Enlever carte           | S'affiche lorsqu'une<br>erreur de traitement<br>s'est produite et<br>qu'une reprise n'est<br>pas permise. La<br>carte à puce ne peut<br>pas être traitée. | Retirez la carte. Essayez<br>avec une autre carte.<br>Si le problème se<br>produit avec plus<br>d'une carte, essayez<br>ce qui suit :<br>Réinitialisez l'appareil.<br>Si le problème persiste,<br>communiquez avec le<br>centre d'assistance. |
| Insérer carte<br>dans lecteur                                  | S'affiche lorsqu'une<br>carte à puce est<br>glissée au lieu<br>d'être insérée.                                                                            | Insérez la carte à puce.                                                                                                    |

# Support aux marchands 1.800.265.5158

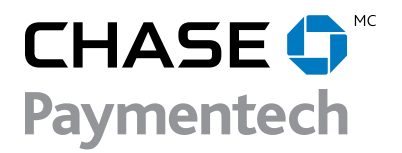